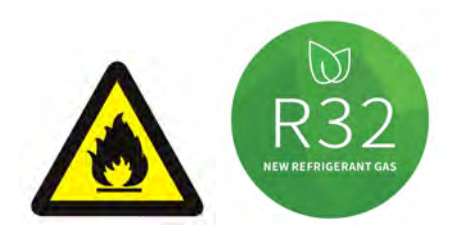

# R32 FULL INVERTER HEAT PUMP USER MANUAL

Please read this manual carefully before using and keep it in a safe place.

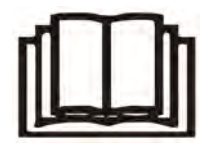

# Contents

| I. Unit Parameters                          | 1  |
|---------------------------------------------|----|
| II. System Specification                    | 3  |
| 1. Specification                            |    |
| 2. Unit Dimensions                          | 4  |
| 3. Explosion View                           | 5  |
| III. Installation Instructions              | 6  |
| IV. Running Test                            | 2  |
| 1. Inspection Before Running Test           | 2  |
| 2. Control Function Description             | 2  |
| V. Wi-Fi Module and APP User Manual         |    |
| 1. Display                                  | 12 |
| 2. Wi-Fi Function                           |    |
| 2.1 Software Installation                   |    |
| 2.2 Software startup                        |    |
| 2.3 Software registration and configuration | 13 |
| 2.4 Software function operation             | 21 |
| VI. Maintenance                             |    |

### I. Unit Parameters

#### 1. Appearance

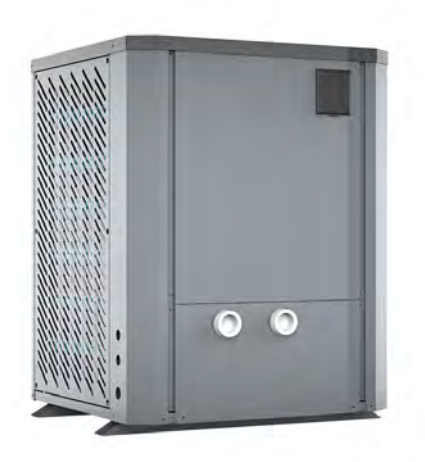

#### 2. Statement

To keep users under safe working condition and property safety, please follow the instructions below. Unit must be installed by a professional and electrically connected by a licensed person

Wrong operation may result in injury or damage.

Please install the unit in compliance with local laws, regulations and standards; confirm power voltage and frequency; the unit is only used with grounding sockets; independent switch must be offered with the unit.

#### 3. The following safety factors need to be considered:

- Please read the following warnings before installation.
- Be sure to check the details that need attention, including safety factors.
- After reading the installation instructions, be sure to save them for future reference.

#### ▲ Warning

Make sure that the unit is installed safely and reliably.

If the unit is not secure or not installed, which will cause damage. The minimum support weight required for installation is 21g/mm<sup>2</sup>.

If the unit was installed in a closed area or limited space, please consider the size of room and ventilation to prevent suffocation caused by refrigerant leakage.

- Use a specific wire and fasten it to terminal block (so that connection will prevent pressure from being applied to parts).
- Wrong wiring will cause fire.

Only a licensed person should connect power wire accurately according to wiring diagram on the manual to avoid burnout of the unit or fire.

> Be sure to use correct material during installing.

Wrong parts or wrong materials may result in fire, electric shock, or falling of the unit.

Install on the ground safely, please read installation instructions.

Improper installation may result in fire, electric shock, falling of the unit, or water leaking.

> Use professional tools for doing electrical work.

If power supply capacity is insufficient or circuit is not completed, it may cause fire or electric shock.

> The unit must have grounding device.

If power supply does not have grounding device, be sure not to connect the unit.

> The unit should be only removed and repaired by professional technician.

Improper movement or maintenance of the unit may cause water leakage, electric shock, or fire. Please find a professional technician to do.

- > Don't unplug or plug power during operation. It may cause fire or electric shock.
- > Don't touch or operate the unit when your hands are wet. It may cause fire or electric shock.
- Don't place heaters or other electrical appliances near the power wire. It may cause fire or electric shock.
- > The water must not be poured directly from the unit. Do not let water to permeate into the electrical components.

## 4. \land Warning

> Do not install the unit in a location where there may be flammable gas.

#### > If there is flammable gas around the unit, it will cause explosion.

According to the instruction to carry out drainage system and pipeline work. If drainage system or pipeline is defective, water leakage will occur. And it should be disposed immediately to prevent other household products from getting wet and damage.

- Do not clean the unit while power is on. Turn off power before cleaning the unit. If not it may result in injury from a high-speed fan or electric shock.
- > Stop operating the unit once there is a problem or an fault code.

Please turn off power and stop running the unit before maintaining . Otherwise it may cause electric shock or fire.

> Be careful when the unit is not packed or not installed.

Pay attention to sharp edges and the fin heat exchanger.

## > After installation or repair, please confirm refrigerant is not leaking.

If refrigerant is not enough, the unit will not work properly.

#### > The installation of external unit must be flat and firm.

Avoid abnormal vibration and noise.

#### > Don't put your fingers into fan and evaporator.

High speed running fan will result in serious injury.

This device is not designed for people who is physically or mentally weak (including children) and who does not have experience and knowledge of heating and cooling system. Unless it is used under direction and supervision of professional technician, or has received training on the using of this unit. Children must use it under supervision of an adult to ensure that they would use the unit safely. If power wire is damaged, it must be replaced by a professional technician to avoid danger.

## **II. System Specification**

## 1. Specification

| Model EFI Ultra V35T                                                                                |                                   |  |  |  |
|----------------------------------------------------------------------------------------------------|-----------------------------------|--|--|--|
| Air Temperature: 27 $^\circ \!\!\!\!\!\!\!\!\!\!\!\!\!\!\!\!\!\!\!\!\!\!\!\!\!\!\!\!\!\!\!\!\!\!\!$ |                                   |  |  |  |
| Heating capacity (kW)                                                                               | 11.7-35.2                         |  |  |  |
| Power input (kW)                                                                                    | 0.79-5.77                         |  |  |  |
| COP                                                                                                 | 14.81-6.1                         |  |  |  |
| Air Temperature: $15^{\circ}$ C, inlet/outlet water temp                                            | erature: 26°C/28°C,humidity 70%   |  |  |  |
| Heating capacity (kW)                                                                               | 8.96-24.56                        |  |  |  |
| Power input (kW)                                                                                    | 1.31-5.25                         |  |  |  |
| СОР                                                                                                 | 6.84-4.68                         |  |  |  |
| Air Temperature: $35^\circ C$ , inlet/outlet water temp                                             | erature: 28°C/26°C                |  |  |  |
| Cooling capacity (kW)                                                                               | 5.56-17.4                         |  |  |  |
| Power input (kW)                                                                                    | 1.11-6.7                          |  |  |  |
| EER (kW)                                                                                            | 5.01-2.64                         |  |  |  |
| Power supply (V/Ph/Hz)                                                                              | 380-415V/3Ph/50Hz                 |  |  |  |
| Max power input (kW)                                                                                | 7.3                               |  |  |  |
| lax current (A) 13.0                                                                                |                                   |  |  |  |
| Setting temperature range (Heating)                                                                 | <b>15</b> ℃ <b>~40</b> ℃          |  |  |  |
| Setting temperature range (Cooling)                                                                 | 8℃~28℃                            |  |  |  |
| Running temperature range                                                                           | -10℃~43℃                          |  |  |  |
| Refrigerant                                                                                         | R32                               |  |  |  |
| Compressor                                                                                          | MITSUBISHI ELECTRIC (DC inverter) |  |  |  |
| Air side heat exchanger                                                                             | Hydrophilic fin and tube          |  |  |  |
| Water side heat exchanger                                                                           | Titanium PVC Tank                 |  |  |  |
| Water flow (LPM)                                                                                    | 190                               |  |  |  |
| Net dimension LxWxH (mm)                                                                            | 900x812x1054                      |  |  |  |
| Water pipe connection (mm)                                                                          | 50                                |  |  |  |
| Net weight (kg)                                                                                     | 137                               |  |  |  |
| Noise level dB(A)                                                                                   | 46-68                             |  |  |  |
| Water proof level                                                                                   | IPX4                              |  |  |  |

The technical specification of our heat pumps is provided for information purpose only. We reserve the right to make change without notice in advance.

- 1. Ambient air temperature
- 2. Initial water temperature
- 3. Noise at 1m, 4m and 10m comply with Directives EN ISO 3741 and EN ISO 354
- 4. Calculate according to an in-ground private swimming pool covered with bubble

## 2. Unit Dimensions

Unit: mm

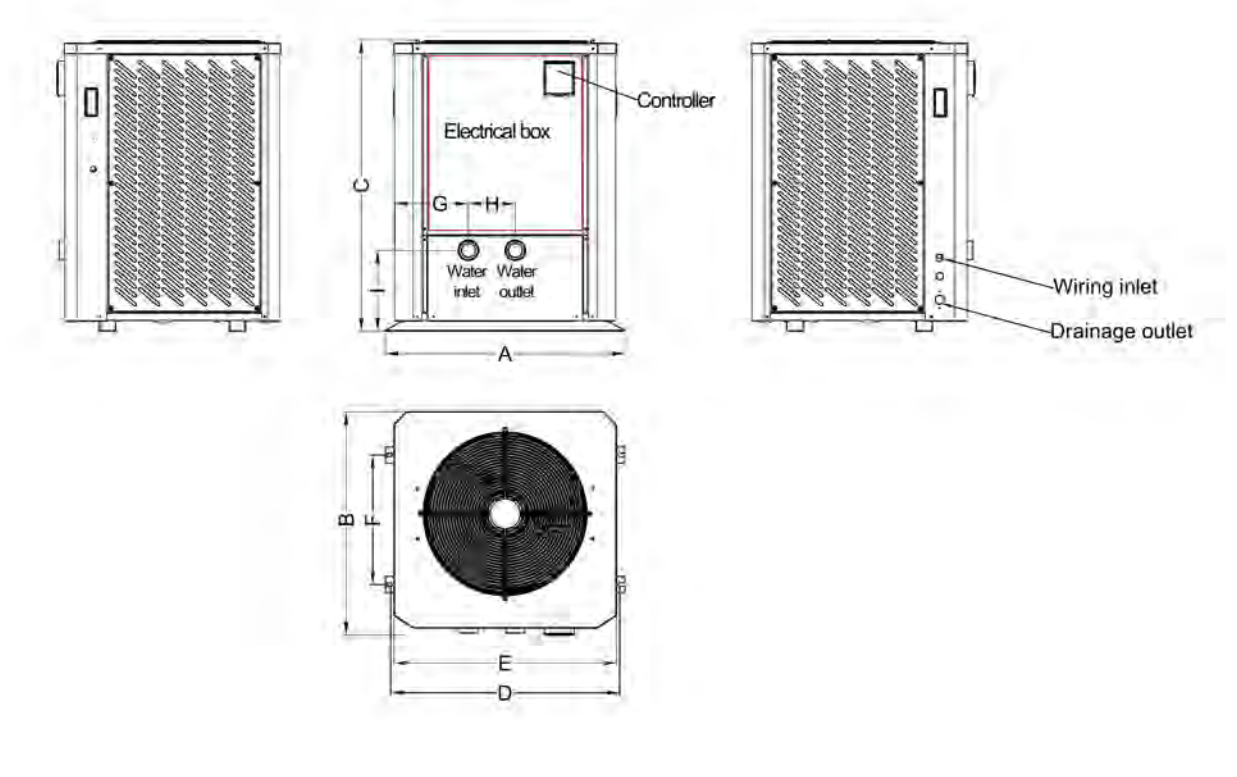

|              | Α   | В   | С    | D   | E   | F   | G   | н   | I   |
|--------------|-----|-----|------|-----|-----|-----|-----|-----|-----|
| EFI Ultra V3 | 900 | 812 | 1054 | 865 | 846 | 500 | 252 | 145 | 268 |

## 3. Explosion View

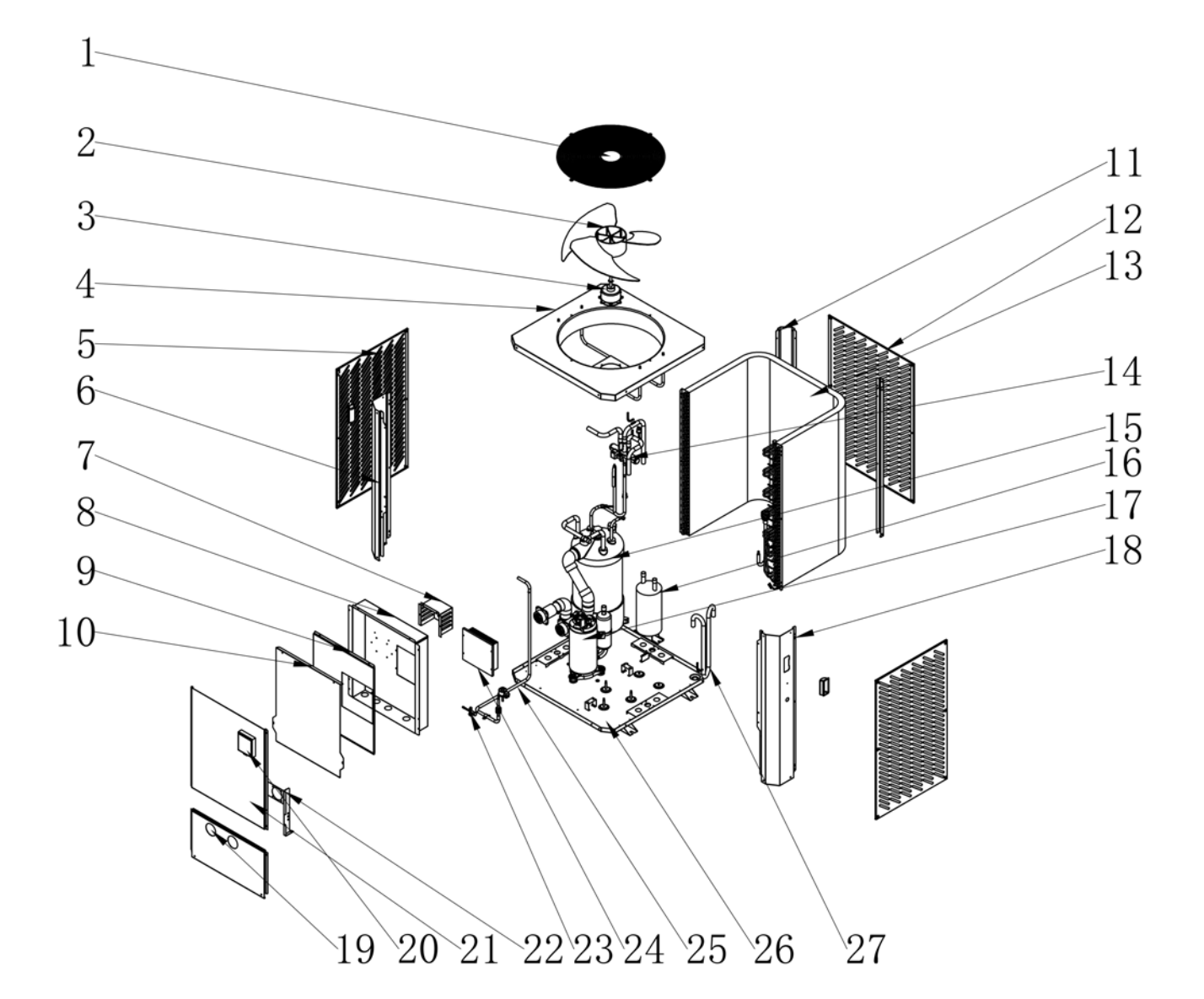

| 1 | Fan protection cover | 10 | Electrical box 3                | 19 | Front panel 1             |
|---|----------------------|----|---------------------------------|----|---------------------------|
| 2 | Fan                  | 11 | Stand column 2                  | 20 | Controller                |
| 3 | Fan motor            | 12 | Metal mesh cover 2              | 21 | Front panel 2             |
| 4 | Top cover plate      | 13 | Fin heat exchanger              | 22 | Fixed plate               |
| 5 | Metal mesh cover     | 14 | Four way valve welding assembly | 23 | Globe valve               |
| 6 | Stand column 1       | 15 | Titanium tube heat exchanger    | 24 | Drive board               |
| 7 | Damper               | 16 | Gas liquid separator            | 25 | Filter welding components |
| 8 | Electrical box 1     | 17 | Inverter compressor             | 26 | Chassis components        |
| 9 | Electrical box 2     | 18 | Stand column 3                  | 27 | Inlet piping components   |

## **III. Installation Instructions**

Warning: Installation must be carried out by a qualified licensed technician.

This section is provided for information purpose only and must be checked and adapted if necessary according to actual installation condition.

#### 1. Pre-Requirements

Needed equipment for installation of heat pump:

Suitable cable for unit's power supply.

A by-pass kit and an assembly of PVC pipe & fittings, PVC Type P Solvent & Primer

40mm to 50mm PVC Class 9 Pressure Pipe

## 2. Location

Please comply with the following rules about heat pump location choosing.

1. The unit's location must be convenient for operation and maintenance in the future.

2. It must be installed flat concrete floor. The floor should be stable to support the weight of the unit.

3. A water drainage device must be provided close to the unit in order to protect the area where it is installed.

4. If necessary, mounting pads could be used to support the weight of unit.

5. Confirm the unit is under well-ventilated condition; air outlet port is not facing to the windows of nearby buildings and the outlet air can not be returned. In addition, provide enough space around the unit for repair and maintenance.

6. The unit must not be installed in an area exposed to oil, flammable gases, corrosive products, sulphurous compounds or close to high frequency equipment.

7. To prevent mud splashes, do not install the unit near road or track.

8. To avoid noise to neighbours, please make sure the unit is installed in less noise sensitivity area or good sound isolation area.

9. Keep the unit as far as possible away from children.

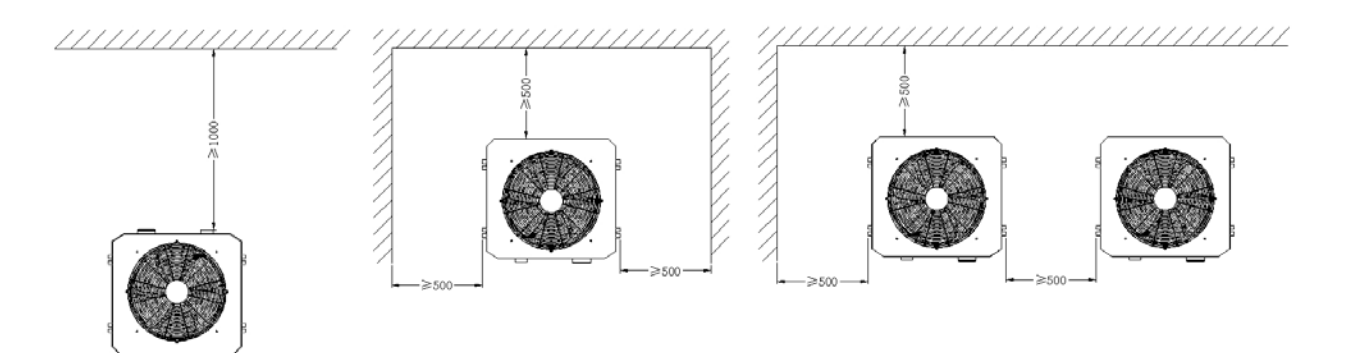

Anything could not be placed within at least 1m in front of heat pump. Leave at least 50cm of empty space around the sides and rear of heat pump. Do not put any stuff on or in front of heat pump!

#### 3. Installation Layout

#### INSTALLATION

#### Installation information

The following information given here is not an instruction, but simply meant to give the user a better understanding of the installation.

#### **Condition of installation**

The following information given here is not an instruction, but simply meant to give the user a better understanding of the installation.

#### Installation place

Install the swimming pool heat pump on a flat, horizontal, and stable surface. Maintain 1 M of open space in front of the discharge grids and 3 M on the outlet side of the ventilator. And reserve enough space to allow access to temperature controller.

Make sure that the discharged air will not be breathed in.

#### To perfect your installation

--Avoid directing the flow of ventilated air towards a sensitive noise zone, such as room window.

--Avoid positioning pool heat pump on a surface that can transmit vibrations to dwelling.

--Try to avoid placing appliance under a tree or exposed to water or mud, which would be likely to complicate maintenance.

#### Water connection

Water connection The heat pump is connected to a filtration circuit with a by-pass. It is imperative that the by-pass is placed after the pump and the filter & before any other items such as salt chlorinators or injectors.

The by-pass generally consists of a 3 Way valve and a Non Return. This makes it possible to regulate the water flow which passes through the heat pump and ensures no reverse flow through the heater.

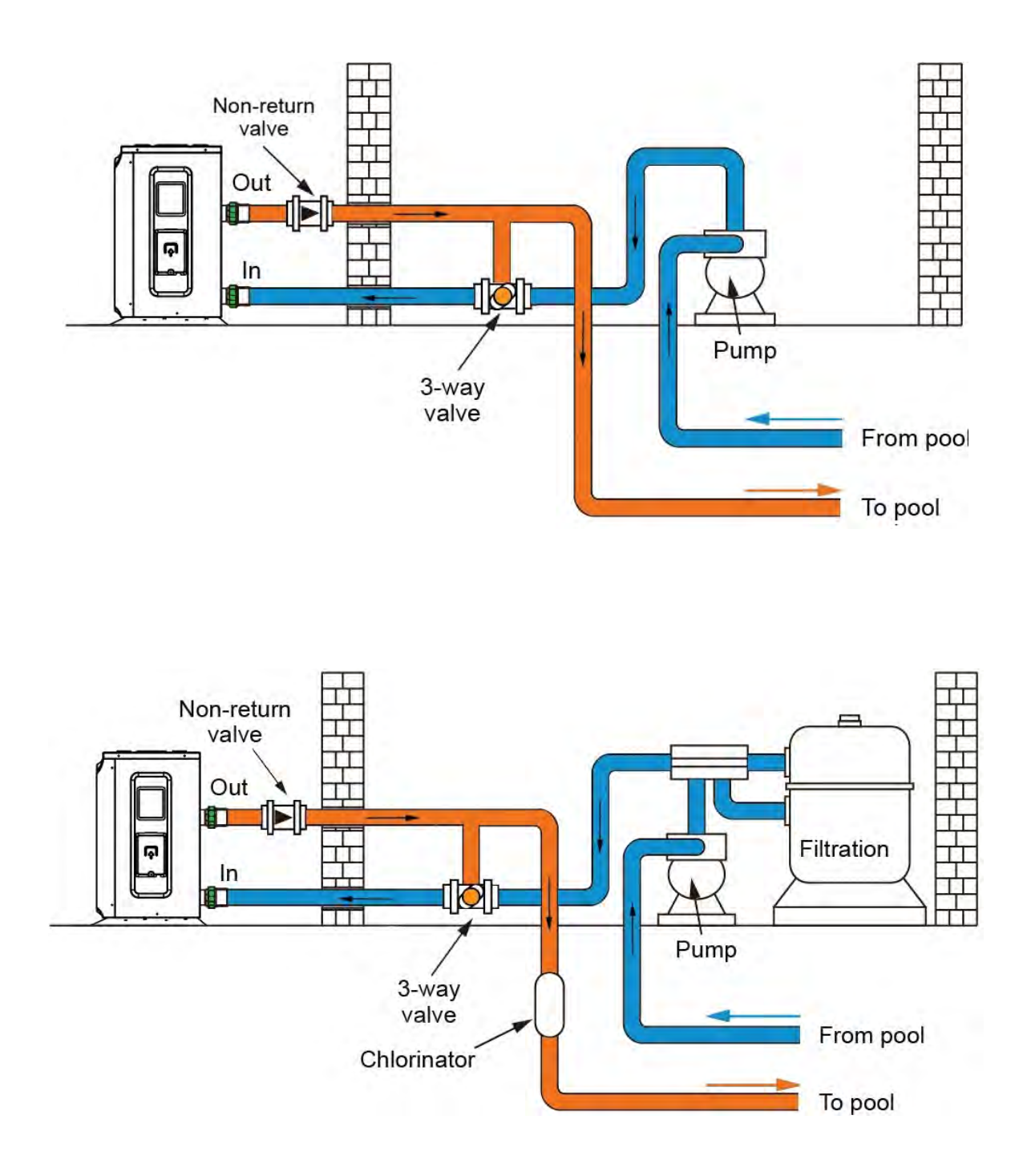

## 4. Electrical Connection

| Model        | Power Supply Wires |                      |               |  |
|--------------|--------------------|----------------------|---------------|--|
| WOUEI        | Electricity Supply | Cable Diameter       | Specification |  |
| EFI Ultra V3 | 380-415V/3Ph/50Hz  | 3×6.0mm <sup>2</sup> | AWG 10        |  |

Power Supply Wires Size

▲ WARNING: Power supply of heat pump must be disconnected before any operation.

- > Please comply with the following instruction to connect heat pump.
- > Step 1: Detach electrical side panel by a screwdriver to access electrical terminal block.
- > Step 2: Insert cable into heat pump unit port.
- > Step 3: Connect power supply cable to terminal block according to the diagram below.

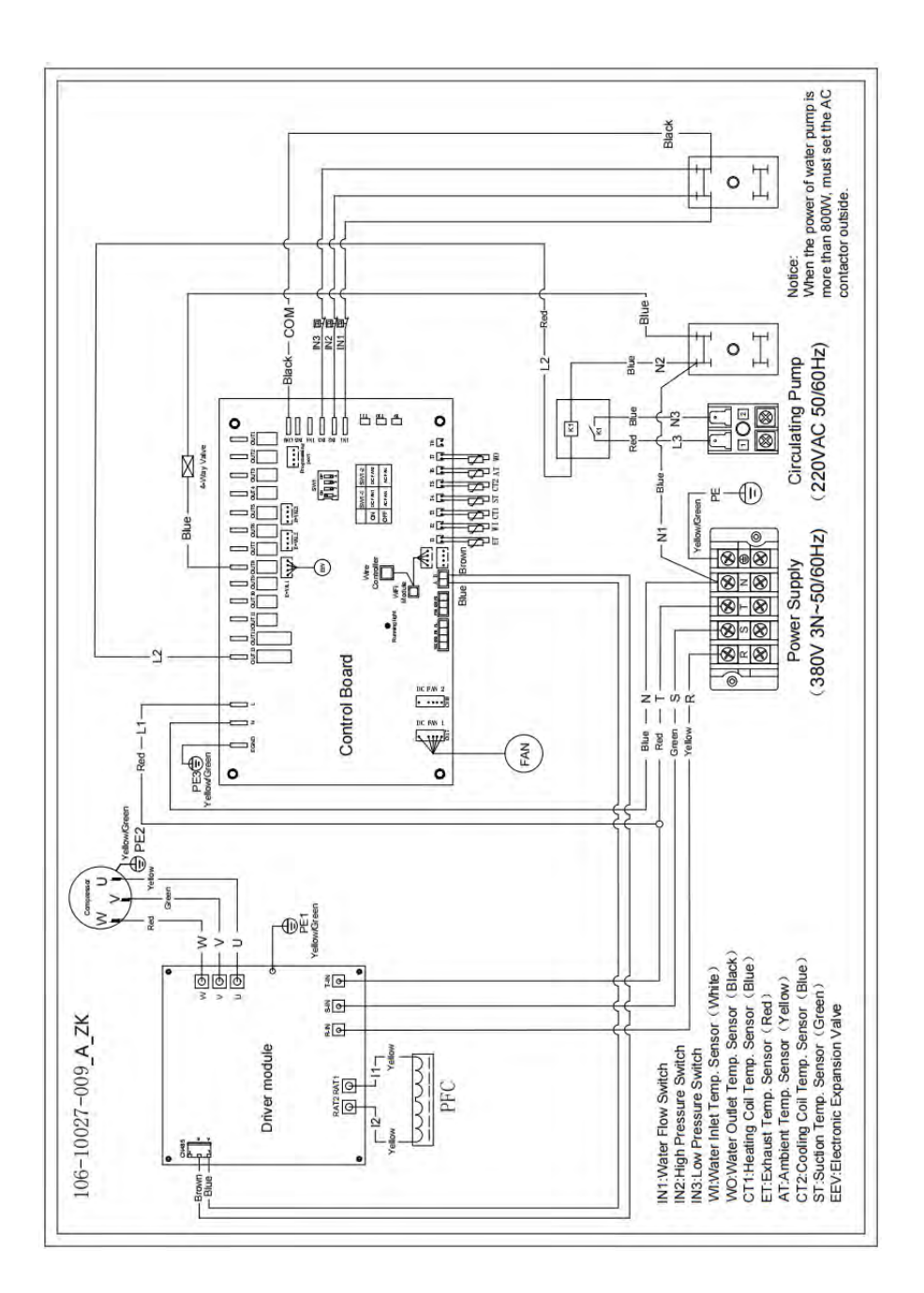

## **IV. Running Test**

## 1. Inspection Before Running Test

a. Running test can begin after completing all installation;

b. Before running test, confirm below items and write  $\sqrt{}$  in block;

- Correct unit installation Power supply voltage is the same as unit rated voltage
- Correct piping and wiring  $\Box$  Air inlet & outlet port of unit is unblocked  $\Box$
- Drainage and venting is unblocked and no water leaking  $\ \Box$
- Leakage protector is working
- Piping insulation is working  $\Box$  Ground wire is connected correctly  $\Box$

c. All wiring and piping should be connected well and carefully checked, then fill water tank with water

before power is switched on;

d. Emptying all air within pipes and water tank, press "on-off" button on control panel to run the unit at

setting temperature;

e. Items need to be checked during running test:

- During the first running, unit current is normal or not;
- Each function button on control panel is normal or not;
- Display screen is normal or not;
- Are there any leakage in the whole heating circulation system ;
- Condensate drain is normal or not;
- ♦ Are there any abnormal sound or vibration during running?

## 2. Control Function Description

2.1 Control Panel Diagram

| 07-03-202            | 0                | - *           |
|----------------------|------------------|---------------|
| 22.4°C<br>Water Temp | 28°C<br>Set Temp | 09:35<br>Tree |
| ~                    | Ċ                | $\vee$        |

#### 2.2 Basic Icons

| Icons     | Description        | Icons       | Description         |
|-----------|--------------------|-------------|---------------------|
|           | Heating Mode       | <b>**</b>   | Cooling Mode        |
| Ø         | Timer              | 444<br>444  | Defrosting          |
| Set Temp. | Target Temperature | Water Temp. | Current Temperature |

#### 2.3 Key Operating Instruction

- 1) "**O**" On/Off Key:
  - Click On/Off key on the main interface to turn on or off the unit.
  - Click On/Off key on the other interface to return directly to the main interface.
- 2) "Up Key and "Down Key .
  - In the main interface, click to modify the setting temperature.
  - In the parameter checking interface, click **" and " and " to** turn the page up or down.
- 3) "**C**" Return Key.
  - Click to return to the previous interface.
- 4) "**W**" Up Key and "**W**" Down Key.
  - In the parameter checking interface, click " and " to turn the page up or down.
- 5) "**O ON** "On/Off Key.
  - Click On/Off key on the main interface to turn on or off the unit.
- 6) " **2** M " Mode Key.
  - Click " On the main interface to switch between cooling and heating modes.
- 7) "**QCHECK**" Query Key.
  - Click "**QCHECK**" on the main interface to enter main menu.

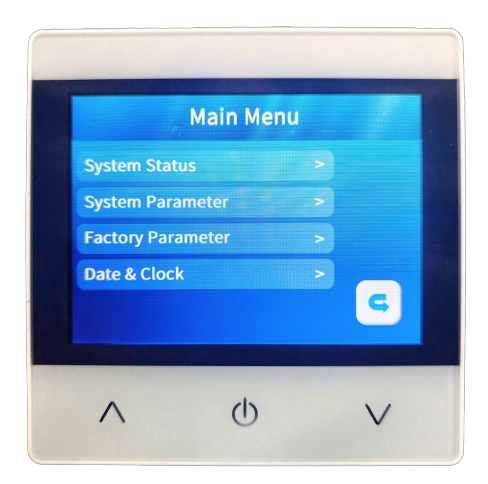

• Machine status: Click it to enter the unit state parameter query.

| Machine status |                      |                 |  |
|----------------|----------------------|-----------------|--|
| Code           | Description          | Display Range   |  |
| 1              | Inlet water temp.    | <b>-20~99</b> ℃ |  |
| 2              | Outlet water temp.   | <b>-20~99</b> ℃ |  |
| 3              | Ambient temp.        | <b>-20~99</b> ℃ |  |
| 4              | Exhaust temp.        | 0~125℃          |  |
| 5              | Suction temp.        | <b>-20~99</b> ℃ |  |
| 6              | Heating coil temp.   | <b>-20~99</b> ℃ |  |
| 7              | Cooling coil temp.   | <b>-20~99</b> ℃ |  |
| 8              | Main EEV steps       |                 |  |
| 10             | Compressor current   |                 |  |
| 11             | Radiator temp.       |                 |  |
| 12             | DC bus voltage       |                 |  |
| 13             | Cmp.Frequency        |                 |  |
| 14             | DC fan1 actual speed |                 |  |

• System parameter:Click it and enter the code "814",then click "Enter" "to query or modify the system parameters.

| System Parameter |                                     |                                                                                                    |                               |  |
|------------------|-------------------------------------|----------------------------------------------------------------------------------------------------|-------------------------------|--|
| Code             | Parameter                           | Adjustment Range                                                                                          | Initial Value                 |  |
| 1                | Return temp. difference             | <b>1~18℃</b> ( <b>2~36</b> °F)                                                                            | 1°C (2°F)                     |  |
| 2                | Cooling set temp.                   | 8℃~35℃ (46~95°F)                                                                                          | 27°C (81°F)                   |  |
| 3                | Heating set temp.                   | 5°C~40°C (41~104°F)                                                                                       | 27°C (81°F)                   |  |
| 4                | Temp. compensation                  | -5℃~15℃ (-10~30°F)                                                                                        | 0°C (0°F)                     |  |
| 5                | Def. cycle                          | 20min~90min                                                                                               | 45min                         |  |
| 6                | Def. start temp.                    | <b>-9℃~-1℃</b> ( <b>16~30°</b> F)                                                                         | -3°C (27°F)                   |  |
| 7                | Def. max time                       | 5min~20min                                                                                                | 8min                          |  |
| 8                | Def. exit temp.                     | 1℃~40℃ (33~104°F)                                                                                         | <b>15℃</b> ( <b>68</b> °F)    |  |
| 9                | Def. ambient and coil $\triangle T$ | 0℃~15℃ (0~30°F)                                                                                           | 5°C (10°F)                    |  |
| 10               | Def. ambient temp.                  | 0°C~20°C (32~68°F)                                                                                        | 17℃ (63°F)                    |  |
| 11               | EEV working cycle                   | 20s~90s                                                                                                   | 25s                           |  |
| 12               | Smart/Powerful superheat            | -5℃~10℃(-10~20℉)                                                                                          | According to the actual model |  |
| 13               | EEV Exhaust temp.                   | <b>70℃~125℃</b> ( <b>158~257°</b> F)                                                                      | 95°C (203°F)                  |  |
| 14               | Def. EEV steps                      | 20~450                                                                                                    | According to the actual model |  |
| 15               | EEV Min. step                       | 5~15 (*10)                                                                                                | According to the actual model |  |
| 16               | EEV mode                            | Auto/Manual                                                                                               | Auto                          |  |
| 17               | EEV manual step                     | 20~450                                                                                                    | 350                           |  |
| 18               | Cooling mode superheat              | -5℃~10℃(-10~20℉)                                                                                          | According to the actual model |  |
| 19               | Reserved                            |                                                                                                    |                               |  |
| 20               | Cooling EEV mode                    | Super-cooling/Temperature                                                                                 | Super-cooling                 |  |
| 21               | Water pump mode                     | <ol> <li>No stop at constant temp</li> <li>Top at constant temp.</li> <li>Intermittent running</li> </ol> | 3                             |  |
| 22               | Fan mode                            | Auto/Manual                                                                                               | Auto                          |  |
| 23               | Fan manual speed                    | 0-99(*10)                                                                                                 | 80 (*10)                      |  |
| 24               | EH start ambient temp.              | -10°C~20°C (14~50°F)                                                                                      | 0°C (32°F)                    |  |
| 25               | Def. EH function                    | Yes/None                                                                                                  | Yes                           |  |
| 26               | Low temp. protection                | -30°C~0°C                                                                                                 | <b>-20</b> ℃                  |  |

• Factory parameter: Click it and enter the code"4180", then click "Enter" query or modify the factory parameters.

| Factory parameter |                          |                                       |                               |  |
|-------------------|--------------------------|---------------------------------------|-------------------------------|--|
| Setting Code      | Parameter                | Adjustment Range                      | Initial Value                 |  |
| F1                | Frequency set_1          | 20~120Hz                              | 20 Hz                         |  |
| F2                | Frequency set_2          | 20~120Hz                              | 24 Hz                         |  |
| F3                | Frequency set_3          | 20~120Hz                              | 28 Hz                         |  |
| F4                | Frequency set_4          | 20~120Hz                              | 32 Hz                         |  |
| F5                | Frequency set_5          | 20~120Hz                              | 36 Hz                         |  |
| F6                | Frequency set_6          | 20~120Hz                              | 40 Hz                         |  |
| F7                | Frequency set_7          | 20~120Hz                              | 44 Hz                         |  |
| F8                | Frequency set_8          | 20~120Hz                              | 46 Hz                         |  |
| F9                | Frequency set_9          | 20~120Hz                              | 58 Hz                         |  |
| F10               | Frequency set_10         | 20~120Hz                              | 68 Hz                         |  |
| F11               | Exhaust temp. set_1      | <b>50~125℃</b> ( <b>122~257°</b> F)   | 95℃(203°F)                    |  |
| F12               | Exhaust temp. set_2      | <b>50~125℃</b> ( <b>122~257°</b> F)   | <b>100℃(212</b> °F)           |  |
| F13               | Exhaust temp. set_3      | <b>50~125℃</b> ( <b>122~257</b> °F)   | 105℃(221°F)                   |  |
| F14               | Exhaust temp. set_4      | <b>50~125℃</b> ( <b>122~257°</b> F)   | <b>110℃(230</b> ℉)            |  |
| F15               | Exhaust temp. set_5      | <b>80~125℃</b> ( <b>176~257°</b> F)   | 115℃(248°F)                   |  |
| F16               | DC fan speed_1           | 0~99 RPM                              | 52 (*10)                      |  |
| F17               | DC fan speed_2           | 0~99 RPM                              | 58 (*10)                      |  |
| F18               | DC fan speed_3           | 0~99 RPM                              | 64 (*10)                      |  |
| F19               | DC fan speed_4           | 0~99 RPM                              | 72 (*10)                      |  |
| F20               | DC fan speed_5           | 0~99 RPM                              | 78 (*10)                      |  |
| F21               | DC fan speed_6           | 0~99 RPM                              | 84 (*10)                      |  |
| F22               | Silent mode superheat    | -5~10℃ (-10~20°F)                     | According to the actual model |  |
| F23               | Machine type             | 0:Heating & Cooling<br>1:Heating ONLY | 0                             |  |
|                   |                          | 2:Cooling ONLY                        |                               |  |
| F24               | Constant temp. superheat | -5~10℃ (-10~20℉)                      | According to the actual model |  |
| F25               | Frequency set_11         | 20~120Hz                              | 70 Hz                         |  |
| F26               | Frequency set_12         | 20~120Hz                              | 74 Hz                         |  |
| F27               | Frequency set_13         | 20~120Hz                              | 78 Hz                         |  |
| F28               | Frequency set_14         | 20~120Hz                              | 82 Hz                         |  |
| F29               | Frequency set_15         | 20~120Hz                              | 84 Hz                         |  |
| F30               | Frequency set_16         | 20~120Hz                              | 86 Hz                         |  |
| F31               | Frequency set_17         | 20~120Hz                              | 88 Hz                         |  |
| F32               | Frequency set_18         | 20~120Hz                              | 90 Hz                         |  |

• Timer Setting.

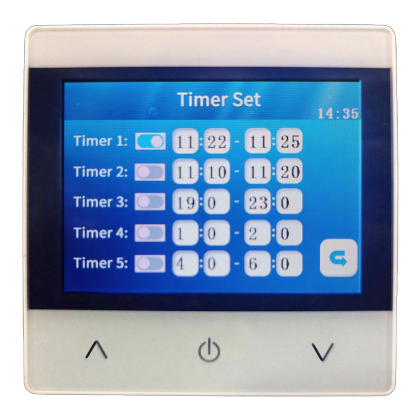

8) Date and Clock Setting.

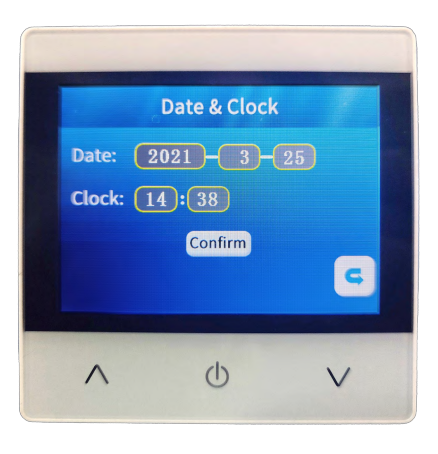

• In the clock setting interface, click "Confirm" to confirm the time settings.

9) "SILENT "Function Key.

- Click "SILENT" on the main interface to switch powerful mode, smart mode, and silent mode.
- 2.4 System Protection and Error Code

| Error Code | Error Description                                                    | Remarks |
|------------|----------------------------------------------------------------------|---------|
| Er 03      | Water flow switch failure                                            |         |
| Er 04      | Anti-freezing in winter                                              |         |
| Er 05      | High pressure failure                                                |         |
| Er 06      | Low pressure failure                                                 |         |
| Er 09      | Communication failure between main control board and wire controller |         |

| Er 10 | Communication failure of inverter module(Alarm when the communication between the external board and the driver board is disconnected) |  |
|-------|----------------------------------------------------------------------------------------------------|--|
| Er 12 | Exhaust over heat protection                                                                                                    |  |
| Er 15 | Water Inlet temperature sensor failure                                                                                                 |  |
| Er 16 | External coil temperature sensor failure                                                                                               |  |
| Er 18 | Exhaust temperature temperature sensor failure                                                                                         |  |
| Er 20 | Inverter module abnormal protection                                                                                                    |  |
| Er 21 | Ambient temperature sensor failure                                                                                                    |  |
| Er 23 | Outlet water low temp. Protection                                                                                                    |  |
| Er 27 | Water outlet temperature sensor failure                                                                                                |  |
| Er 28 | CT over current protection                                                                                                    |  |
| Er 29 | Water inlet temperature sensor failure                                                                                                 |  |
| Er 32 | Outlet Water Over Heat Protection                                                                                                    |  |
| Er 33 | Heating Coil Over Heat Protection                                                                                                    |  |
| Er 42 | Internal coil temperature sensor failure                                                                                               |  |

E20 fault will display the following error codes at the same time, the error codes will switch every 3 seconds. Among them, error codes 1-128 appear in priority. When error codes 1-128 don't appear, then it will show error codes 257-384. If two or more error codes appear at the same time, then display error codes accumulation. For example, 16 and 32 occur at the same time, it will show 48.

| Error Code | Name                                         | Description                                                 | Solution suggestion                              |
|------------|----------------------------------------------|-------------------------------------------------------------|--------------------------------------------------|
| 1          | IPM over-current                             | There is something wrong with IPM module                    | Replace inverter module                          |
| 2          | Compressor<br>synchronization is<br>abnormal | Compressor failure                                          | Replace compressor                               |
| 4          | reserved                                     |                                                             |                                                  |
| 8          | Compressor output phase absence              | Compressor wiring is disconnected or the connection is poor | Check compressor input wiring                    |
| 16         | Low DC bus voltage                           | Input voltage is too low , PFC module failure,              | Check the input voltage, replace inverter module |
| 32         | High DC bus voltage                          | Input voltage is too high, PFC Module failure               | Replace inverter module                          |

| 64  | Radiator     over       Fan motor failure, air duct blockage       temperature |                                                                                                    | Check fan motor, air duct                                              |
|-----|--------------------------------------------------------------------------------|----------------------------------------------------------------------------------------------------|------------------------------------------------------------------------|
| 128 | Radiator temperature failure                                                   | Radiator sensor is damaged                                                                                        | Replace inverter module                                                |
| 257 | Communication failure                                                          | Inverter module doesn't receive message from main controller                                                      | Check the connection<br>between main controller and<br>inverter module |
| 258 | AC Input phase absence                                                         | Input phase is absent (Three phase module is effective)                                                           | Check input circuit                                                    |
| 260 | AC Input over-current                                                          | Input three phase imbalance (three phase module is effective)                                                     | Check input three-phase voltage                                        |
| 264 | Low voltage of AC                                                              | Input voltage is too low                                                                                          | Check input voltage                                                    |
| 272 | High pressure protection                                                       | Reserved                                                                                                    |                                                                        |
| 288 | IPM over-temperature protection                                                | Fan motor failure, air duct blocked                                                                               | Check fan motor and air duct                                           |
| 320 | High compressor peak<br>current                                                | <ol> <li>Compressor current is too high.</li> <li>The driver program doesn't match with<br/>compressor</li> </ol> | Replace inverter module                                                |
| 384 | PFC module<br>over-temperature                                                 | Temperature of PFC Module is too high                                                                             |                                                                        |

| 2.5 | Other Malfunctions and | Solutions (No | o displav on w | vire controller) |
|-----|------------------------|---------------|----------------|------------------|
| 2.0 |                        |               | alopiay on n   |                  |

| Malfunctions   | Observation                | Reasons                         | Solution                          |
|----------------|----------------------------|---------------------------------|-----------------------------------|
|                | Wire controller shows      | No power supply                 | Check whether cable and circuit   |
|                | no display                 |                                 | breaker are connected             |
|                | Wire controller            | Heat pump under standby         | Start up heat pump to run.        |
|                | displays the actual time   | status                          |                                   |
| Heat pump is   |                            | 1. Water temperature is         | 1. Verify water temperature       |
| not running    | Wire controller            | reaching set value, heat pump   | setting                           |
|                | displays the actual        | under constant temperature      | 2. Start up heat pump after a     |
|                | water temperature          | status                          | few minutes                       |
|                |                            | 2. Heat pump just starts to run | 3. Wire controller should display |
|                |                            | 3. Under defrosting             | "Defrosting"                      |
|                |                            |                                 | 1. Adjust the mode                |
| Water          |                            |                                 | 2. Replace the defect wire        |
|                |                            |                                 | controller, and then check the    |
| temperature is | Wire controller displays   | 1. Chose the wrong mode         | status after changing the         |
|                | actual water temperature   | 2. Figures show defects         | running mode, verifying the       |
|                | and no error code displays | 3. Controller defect            | water inlet and outlet            |
| mode           |                            |                                 | temperature                       |
| mode           |                            |                                 | 3. Replace or repair the heat     |
|                |                            |                                 | pump                              |

| Short running                 | Wire controller displays<br>actual water temperature,<br>no error code displays | <ol> <li>Fan can't run</li> <li>Not enough air ventilation</li> <li>Not enough refrigerant</li> </ol> | <ol> <li>Check the cable connections<br/>between the motor and fan, if<br/>necessary, they should be<br/>replaced</li> <li>Check the location of the heat<br/>pump, and eliminate all<br/>obstacles to assure a good air<br/>ventilation</li> <li>Replace or repair the heat<br/>pump</li> </ol> |
|-------------------------------|---------------------------------------------------------------------------------|----------------------------------------------------------------------------------------------------|----------------------------------------------------------------------------------------------------|
| water stains                  | Water stains on heat pump<br>unit                                               | 1. Condensed water<br>2. Water leakage                                                                | <ol> <li>No action</li> <li>Check the titanium heat<br/>exchanger carefully if it shows<br/>any defects</li> </ol>                                                                                                    |
| Too much ice<br>on evaporator | Too much ice on<br>evaporator                                                   |                                                                                                    | <ol> <li>Check the location of heat<br/>pump, and eliminate all<br/>obstacles to assure a good air<br/>ventilation</li> <li>Replace or repair the heat<br/>pump</li> </ol>                                                                                                    |

- V. Wi-Fi Module and APP User Manual
- 1. Display

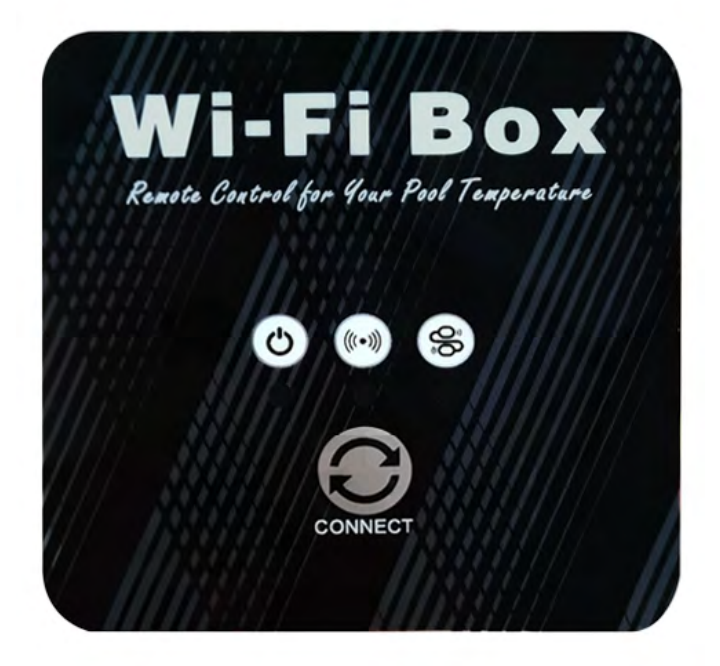

" Network distribution button: long press 3S to enter the default network distribution mode; After powering on for 10 seconds, you can press the button for 5 consecutive seconds within 5 seconds to enter the compatible network mode.

"O" power indication: when power is on, "O" corresponds to the lower indicator light;

"(\*\*\*)" WIFI status: After WIFI is connected, "(\*\*\*)" corresponding to the lower indicator light is always on;

"Some communication instructions: when entering the default distribution network, "Some flashes quickly corresponding to the lower indicator;

When entering compatible distribution network, " flashes slowly corresponding to the lower indicator light;

After the distribution network connection is successful, the corresponding indicator light below "<sup>\*</sup> represents the main control power on and off status.

#### 2. Wi-Fi Function

2.1 Software Installation

• Method 1: Search"Smart life" in your APP store ,install "

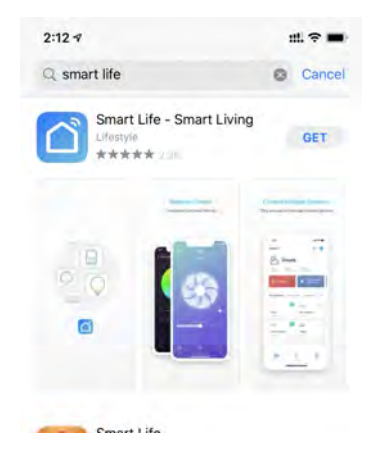

• Method 2: Scan the QR code below.

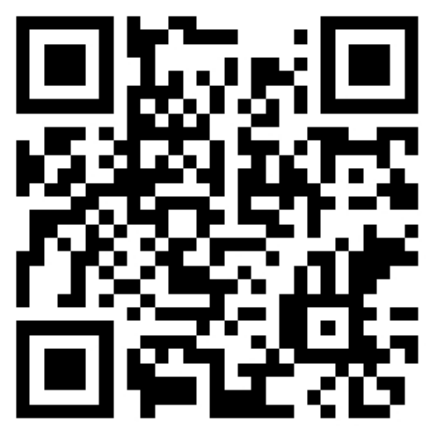

- 2.2 Software startup
  - After installation, click " on your desktop to start up Smart Life.

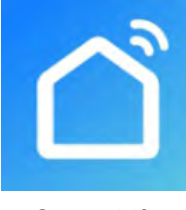

Smart Life

- 2.3 Software registration and configuration
- 2.3.1 Registration
  - Users don't have account can click "Register" to create an account:Register 
     Enter your phone number

     Get Verification Code 
     Enter Verification Code

|                                               | 2:18<br><                    | # ? <b>=</b>                | 2:18         | # \$ ■                        |
|-----------------------------------------------|------------------------------|-----------------------------|--------------|-------------------------------|
|                                               | Register<br><sup>China</sup> | 2                           | Set Password | charactors, including letters |
|                                               | TAgree User Agreement        | ana <u>Privacy Policy</u> - |              |                               |
| 1<br>Register<br>Log in with Existing Account |                              |                             |              |                               |
|                                               |                              | _                           |              |                               |

● After registration, you need to Create a Home:Create a Home → Set Home Name → Set Home Location → Add Rooms.

| 4:39 7           | ut ( 🖛 🔳 )  | 4:39 7        | #! ≑ ■)  | 4:40 🕫                       | ul <b>+ =</b> ) |
|------------------|-------------|---------------|----------|------------------------------|-----------------|
|                  | 8           | < Home Ma     | nagement | Cancel Complete Home Informa | ation           |
|                  |             | My Home       |          | Home Name=                   |                 |
| O Tap to Set     | Nickname    | Create a Home |          | Home Location                | 4               |
|                  | 1           |               |          | Rooms.                       |                 |
| Home Management  | <u> </u>    | Join a home   |          | Living Room                  | 0               |
| Message Center   |             |               |          | Master Bedroom               | 0               |
| CAO & Foodback   |             |               |          | Second Bedroom               | 0               |
| Mara Sanijara    |             |               |          | Dining Room                  | 0               |
| IN MOLE Services |             |               |          | Kitchen                      | 0               |
| Settings         |             |               |          | Study Room                   | 0               |
|                  |             |               |          | Add Room                     |                 |
|                  |             |               |          |                              |                 |
|                  |             |               |          |                              |                 |
|                  |             |               |          |                              |                 |
| Home Sm          | ): <b>d</b> |               |          |                              |                 |
| inter and        |             |               |          |                              |                 |

## 2.3.2 Account ID+ Password Login

• Existing accounts can be logged in directly, in the following order.

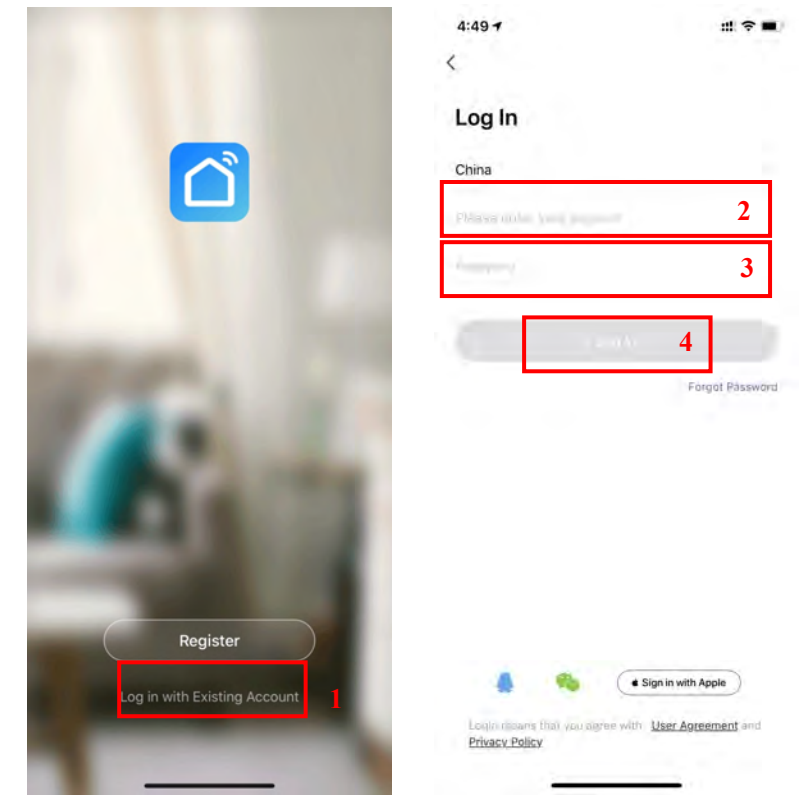

If you forget your password you can choose to login with your verification code and select "Forget Password" : Enter your phone number —> Get verification code .

|                    |                    | <               |   | <                   |                            |                                   |
|--------------------|--------------------|-----------------|---|---------------------|----------------------------|-----------------------------------|
| g In               |                    | Forgot Password |   | Enter Veri          | fication Co                | de                                |
| na                 |                    | China           |   |                     |                            |                                   |
| secondar have been |                    | 3. 16           | 2 |                     |                            |                                   |
|                    |                    |                 |   | Verleanon -         | -                          | _                                 |
|                    |                    |                 | 3 |                     |                            |                                   |
|                    |                    |                 |   |                     |                            |                                   |
| r = nAr            | rgot Password      |                 |   |                     |                            |                                   |
| Fo                 | rgat Påssward      |                 |   |                     |                            |                                   |
| Fo                 | rgot Påssword<br>1 |                 |   |                     |                            |                                   |
| Fo                 | rgat Pässward      |                 |   | 1                   | 2<br>ABC                   | 3                                 |
| Fo                 | rgat Påssward      |                 |   | 1                   | 2<br>ABC<br>5<br>JXL       | З<br>рег<br>Мно                   |
| Fo                 | rgai Påssword<br>1 |                 |   | 1<br>4<br>7<br>Pors | 2<br>***c<br>5<br>JxL<br>8 | З<br>рег<br>6<br>мко<br>9<br>жхуг |

• After creating a home or logged in,enter the main interface of APP.

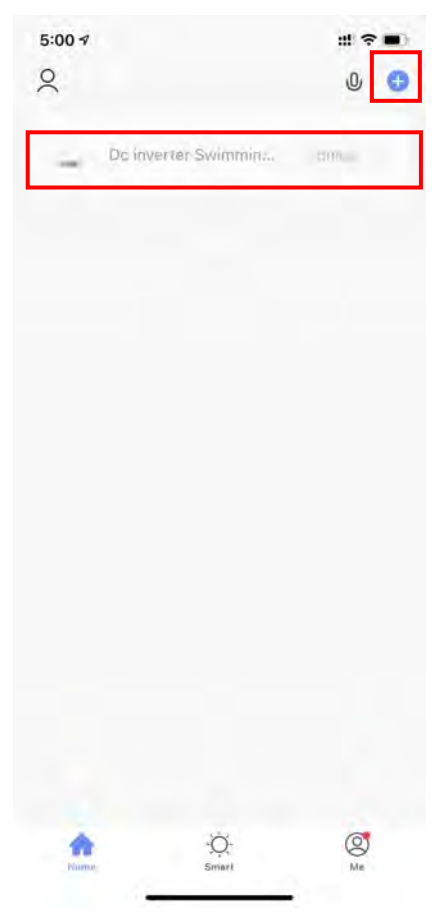

Note:

Click the device to check the status, and you can set the operating mode, ON/OFF, timer. Click "+" to add devices.

## 2.3.3 WIFI Module configuration steps:

- Method 1(Intelligent distribution network mode):
- Step 1:
  - $\checkmark$  When power is on, if there is no distribution network, it will automatically connect through

the default distribution network by default.At this moment,the indicator light under "

flashes rapidly(2 times per second),mobile phone can connect it.

✓ Manually enter the intelligent distribution network mode:10s after power on,long press on

If or 3s to enter the intelligent distribution network mode, the indicator light under

" flashes rapidly(2 times per second),mobile phone can connect it.

- ♦ Step 2:
  - ✓ Turn on the phone's WIFI function and connect to the WIFI hotspot. The WIFI hotspot must be able to connect to the Internet normally;

| Smart Life                                                    |                                         |                                       |
|---------------------------------------------------------------|-----------------------------------------|---------------------------------------|
| Settings                                                      | WLAN                                    |                                       |
| WLAN                                                          |                                         |                                       |
| 🗸 niuentai                                                    |                                         | ê ≑ (j                                |
| NETWORKS                                                      |                                         |                                       |
| Other                                                         |                                         |                                       |
| Apps Using WLAN                                               | & Cellular                              |                                       |
| Enable WAPI                                                   |                                         |                                       |
| Ask to Join Netwo                                             | rks                                     | Notify. 5                             |
| Known networks will be<br>networks are available,<br>networks | i joined automati<br>you will be notifi | cally. If no known<br>ed of available |
| Auto-Join Hotspot                                             |                                         | Ask to Jam                            |
|                                                               | amatically discon                       | ar marby remained                     |

#### Step 3:

 ✓ Open the "smart life" APP, log in into the main interface, click on the top right corner "+" or "add equipment" of the interface, enter the equipment type selection, the "Large Home Appliances" ,select "Smart Heat Pump" equipment and add equipment into the interface.

| 5:18 🗸                   |                                    |                              |                              |   |
|--------------------------|------------------------------------|------------------------------|------------------------------|---|
| <                        | Add Manually                       | Auto Scan                    | R                            | _ |
| Electrician              | _                                  | 0                            |                              |   |
| Lighting                 | Air<br>Conditorm/BLE+              | Ventilasizer<br>Siystem      | Smort Hint Pump              | 2 |
| Large Home<br>Appliances | _                                  |                              | -                            |   |
| Small Home<br>Appliances | Air Conditioner                    | Refrigerator                 | Air Conditioner<br>(Zigteri) |   |
| Kitchen<br>Appliances    | ā                                  | 122                          | 0                            |   |
| Security<br>& Sensors    | Washing Machine                    | Water Header                 | Venhistori<br>SystemiBLE+W   |   |
| Exercise<br>& Health     | 0                                  |                              |                              |   |
| Video<br>Surveillance    | Ventilation<br>System<br>(2)gitee) | Polymywratin (BLE<br>Wir Fil |                              |   |
| Gateway<br>Control       |                                    | Um                           |                              |   |
| Others                   | -                                  |                              |                              |   |
|                          | Customes Depar                     |                              |                              |   |
|                          |                                    |                              |                              |   |
|                          |                                    |                              |                              |   |
|                          | 2                                  |                              |                              |   |

#### Step 4:

✓ After selecting "Smart Heat Pump", enter the interface of "Add Equipment", and confirm

that the line controller has selected the intelligent network distribution mode. After the

indicator light under " flashes rapidly , click" Confirm indicator rapidly blink ".

 Enter the WIFI connection interface, enter the WIFI password of the mobile phone (it must be the same as the WIFI of the mobile phone), click "Next", and then directly enter the connected state of the device

| ut 🕫 🔳                   | 5:28 7                                                               | u. 🕈 🔳                                                                                                    | 5:29 7                                                                                                    |                                                                                                    | # ? I                                                                                                    |
|--------------------------|----------------------------------------------------------------------|----------------------------------------------------------------------------------------------------|----------------------------------------------------------------------------------------------------|----------------------------------------------------------------------------------------------------|----------------------------------------------------------------------------------------------------|
| AP Mode ≒                | Cancel                                                               |                                                                                                    | Cancel                                                                                                    |                                                                                                    |                                                                                                    |
| onfirm that indicator is | Select 2.4 GHz<br>enter p<br>If your WI-Fits 5BHz, p<br>Common route | Wi-Fi Network and<br>assword.<br>lease set it to be 2.46Hz:<br>or setting method                                                                                                    | Ensure ti                                                                                                    | Adding device                                                                                                    | is good.                                                                                                    |
| ices >                   | 2.4gHz                                                               | 🙁<br>🔊 5енг                                                                                                    |                                                                                                    | Q<br>3%                                                                                                    |                                                                                                    |
| E E                      |                                                                      | 2                                                                                                    |                                                                                                    |                                                                                                    |                                                                                                    |
|                          | tt o o o o o o o o o o o o o o o o o o                               | If the second second secon | AP Mode = Cancel  AP Mode = Cancel  Select 2.4 GHz Wi-Fi Network and enter password.  If your Wi-Fi is 5GHz, please set it to be 2.4GHz: Common router setting method  ces >  Common router setting method  Common router setting method  Common route | If P Mode ≈ Cancel     Cancel       AP Mode ≈ Cancel     Cancel       If min that indicator is<br>rg process within 3     Select 2.4 GHz Wi-Fi is 5GHz, please set it to be 2.4 GHz:<br>Common router setting method     Ensure ti | AP Mode = Cancel Cancel Cancel Adding device<br>affirm that indicator is<br>ag process within 3 Select 2.4 GHz Wi-Fi Network and<br>enter password.<br>If your Wi-Fi is 5GHz, please set it to be 2.4 GHz:<br>Common router setting method<br>@ 2.4 GHz @ 5 GHz<br>@ 5 GHz<br>34 |

#### • Step 5:

• When "Scan devices", "Register on Cloud", "Initialize the device" are all completed, connection succeed.

| 8:15 7          | :::( † <b>=</b> ) | 8:15 -7 | # * <b>=</b>        |
|-----------------|-------------------|---------|---------------------|
| Adding d        | evice             | Added.  | vimming Pool Heat 🔮 |
| 121             | 2                 |         |                     |
| Scan<br>devices |                   | Do      | one                 |

• Method 2 (Compatible with network configuration mode):

## Step 1

✓ Manually enter compatible network mode:10s after power on,click "℃" 5 times within 5s

to enter compatible with network configuration mode. The indicator under " flashes slowly(1 time every 3s), mobile phone can connect it;

- Step 2&3 are the same with intelligent distribution network above.
- Step 4:
  - ✓ After entering the add device interface, click "AP Mode" in the upper right corner; Enter the AP mode to add the device interface, confirm that the compatible network distribution

mode has been selected (" "icon flashes), and click" Confirm indicator rapidly blink".

| 5:45 7                                                                                                    | 11 T .                                        |
|----------------------------------------------------------------------------------------------------|-----------------------------------------------|
| ancel                                                                                                    | AP Mode ⇔                                     |
| Reset the device first.                                                                                                  |                                               |
| Please turn on the device and co<br>blinking slowly.<br>Attention: please complete pairin<br>minutes after device reset. | nfirm that indicator is<br>g process within 3 |
|                                                                                                    |                                               |
|                                                                                                    |                                               |
| Resetting Devi                                                                                                    | ces i                                         |
|                                                                                                    |                                               |
|                                                                                                    |                                               |
|                                                                                                    |                                               |
| 2 oconfirm Indicator                                                                                                    | stowly blink                                  |
| Next                                                                                                    |                                               |
| -                                                                                                    |                                               |

✓ The interface of WiFi connection will pop up, enter the WiFi password of the mobile phone (it must be the same as the WiFi of the mobile phone), click "Next", "Connect your mobile phone to the device's hotspot" will pop up, and click "Go to Connect".;

| 5:49 -                                                                      | #                                                                         | 5:49 √                                                  | ## 🗢 🖬                  |
|-----------------------------------------------------------------------------|---------------------------------------------------------------------------|---------------------------------------------------------|-------------------------|
| Cancel                                                                      |                                                                           | Cancel                                                  |                         |
| Select 2.4 GHz W<br>enter pa<br>If your Wi-Fi is 5GHz, ple<br>Common router | i-Fi Network and<br>ssword.<br>ase set it to be 2.4GHy,<br>setting method | Connect you<br>phone to the<br>hotspot                  | ur mobile<br>e device's |
|                                                                             |                                                                           | 1. Connect the phone to shown below.                    | o the hotspot           |
|                                                                             |                                                                           | ····· Carrier ★ ##                                      | 2/48 ** * 1000          |
| U                                                                           | -                                                                         | Wi-Fi                                                   | 0                       |
| 2.4GHz                                                                      | 🛱 5 <sub>GHz</sub>                                                        | SmartLife-XXXX                                          | <b>?</b> ()             |
|                                                                             |                                                                           | SL-XXXX                                                 | <b>∻</b> ()             |
|                                                                             |                                                                           | home                                                    | a + 10                  |
|                                                                             |                                                                           | home2                                                   |                         |
| 🤶 niuentai                                                                  | Sec.                                                                      | <ol><li>Go back to the app a<br/>add devices.</li></ol> | and continue to         |
| a                                                                           | 3                                                                         |                                                         |                         |
|                                                                             | 4                                                                         | Go to C                                                 | Connect 5               |
| Ne                                                                          | xt                                                                        |                                                         |                         |
|                                                                             |                                                                           |                                                         |                         |

✓ Enter the mobile phone WiFi connection interface, find the "SmartLife\_XXXX" connection, and the APP will automatically enter the device connection state.

| 8:14<br>Smart Life Settings WLAN                                                                | tt 46 🖜                                |   |
|-------------------------------------------------------------------------------------------------|----------------------------------------|---|
|                                                                                                 |                                        |   |
| WLAN                                                                                            |                                        |   |
| SmartLife-A937<br>Unsecured Network                                                             | ÷ (j)                                  | 6 |
| MY NETWORKS                                                                                     |                                        |   |
| niuentai                                                                                        | ₽ ≑ (ĵ)                                |   |
| NETWORKS                                                                                        |                                        |   |
| Other                                                                                           |                                        |   |
| Apps Using WLAN & Cellular                                                                      |                                        |   |
| Enable WAPI                                                                                     |                                        |   |
| Ask to Join Networks                                                                            | Notify 3                               |   |
| Known networks will be joined automat<br>networks are available, you will be notif<br>networks. | cally. If no known<br>ied of available |   |
| Auto-Join Hotspot                                                                               | Ask to Join 🤉                          |   |
| Allow this device to automatically discontent to WLAN network is available.                     | ver nearby personal<br>fileble.        |   |
|                                                                                                 |                                        |   |

- Step 5 is the same with intelligent distribution network above.
  - ✓ Note: If the connection is failed, please enter the compatible network mode manually and reconnect according to the above steps.
- 2.4 Software function operation
  - After the device is bound successfully,enter the operation interface of "Smart heat pump" (Device name, modifiable)
  - In the main interface of "Smart Life", click "Smart heat pump" to enter the operation interface.

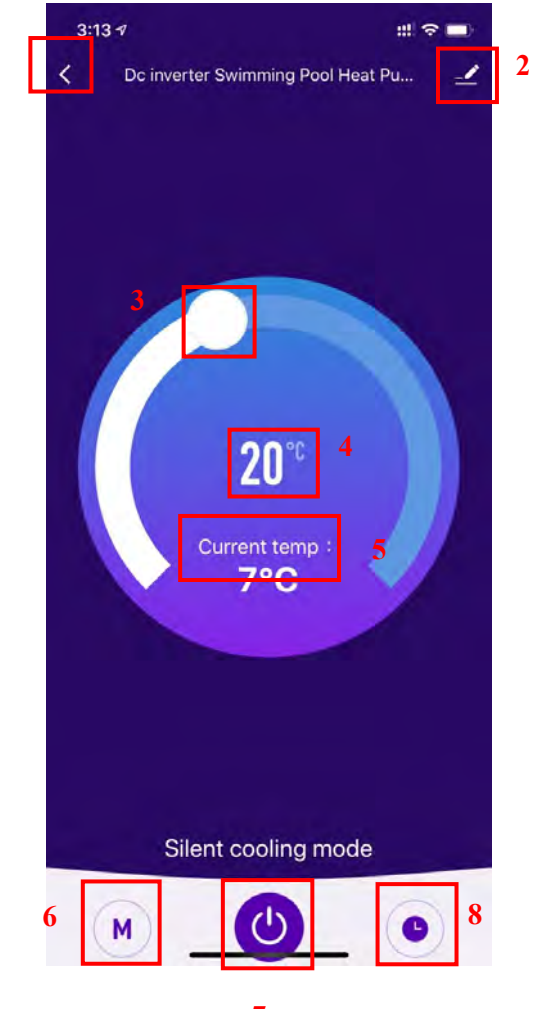

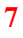

#### 1. Back

2. More: You can change device name, select device installation location, check networking status, add Shared users, create device cluster, view device information, and more.

**3.** Setting temperature adjustment: The white circle slides counterclockwise to reduce the temperature, but clockwise to increase the temperature.

#### 4. Target temperature

- 5. Current temperature
- 6. Mode switching: Click to select the mode to be switched.

1

- 7. ON/OFF
- 8. Timing: Click to add timing off/on time.
  - Modify device name
    - Click in the following order to enter device details, and click "Device Name" to rename the device.

|                     | 🚄 Dc inverter Swimm         | ing Pool H 🖉 🏾 🏾 |
|---------------------|-----------------------------|------------------|
|                     | Device Information          |                  |
|                     | Tap-to-Run and Automation   |                  |
|                     | Drivice Office Notification |                  |
|                     | Offline Notification        |                  |
|                     | Others                      |                  |
| <b>20</b> ℃         | Share Device                |                  |
|                     | Create Group                |                  |
| 7°C                 | FAQ & Feedback              |                  |
|                     | Add to Home Screen          |                  |
|                     | Check Device Network        | Gheor Now        |
|                     | Check for Firmware Update   |                  |
|                     | Remove Devi                 | ce               |
| Silent cooling mode |                             |                  |

#### • Device sharing

- To share a bound device, the user should do so in the following order.
- After successful sharing, the list will be added to show the person Shared
- If you want to delete the account you shared to, cross the selected account to the left, and delete it.
- The user interface is as follows

| 3:13 17                            | 3:14 🕫                      | 11. 🗢 🔳           | 4:14 7                                                                                               | 11.] 🗢 🔳                                                                                                    |
|------------------------------------|-----------------------------|-------------------|----------------------------------------------------------------------------------------------------|----------------------------------------------------------------------------------------------------|
| C Dc inverter Swimming Pool Heat P |                             |                   | Done D                                                                                               | Device Sharing                                                                                                    |
|                                    | Dc inverter S               | Swimming Pool H 🗹 | If a permanent resident<br>recommend that you se<br>share all your family de<br>family member.Home S | in your home has an account, we<br>t the account as a family member and<br>vices and "Tap-To-Run" Scene with the<br>ettings |
|                                    | To be a second to be        |                   | The device has been in                                                                               | dependently shared to the following u                                                                                       |
|                                    | Tap-to-Run and Automa       | ation             | 8°                                                                                                   | Delete                                                                                                    |
|                                    | Drivice Office Notification |                   | 12                                                                                                   | Delete                                                                                                    |
|                                    | Offline Notification        |                   |                                                                                                    |                                                                                                    |
|                                    | Others                      |                   |                                                                                                    |                                                                                                    |
| 20°°                               | Share Device                | 2                 |                                                                                                    |                                                                                                    |
| Currenttemp i                      | Create Group                |                   |                                                                                                    |                                                                                                    |
| 7°C                                | FAQ & Feedback              |                   |                                                                                                    |                                                                                                    |
|                                    | Add to Home Screen          |                   |                                                                                                    |                                                                                                    |
|                                    | Check Device Network        | Gineral Narw.     |                                                                                                    |                                                                                                    |
|                                    | Check for Firmware Upo      | date              |                                                                                                    |                                                                                                    |
|                                    | Rem                         | ove Device        |                                                                                                    |                                                                                                    |
| Silent cooling mode                |                             |                   |                                                                                                    |                                                                                                    |
| M                                  | •                           |                   | L                                                                                                    | Add Sharing 3                                                                                                    |

• Enter the account of the Shared, click "Done", and the share success list shows the newly added account of the Shared.

|                |             |              | 4:14 -7                                                                  |                                                                                                    | # ?■                                    |
|----------------|-------------|--------------|--------------------------------------------------------------------------|----------------------------------------------------------------------------------------------------|-----------------------------------------|
| 3:15 1         |             | # * <b>=</b> | Done                                                                     | Device Sharing                                                                                                    |                                         |
| K<br>Region Ch | Add Sharing | Done         | If a permanent i<br>recommend tha<br>share all your fa<br>family member. | resident in your home has an acco<br>it you set the account as a family<br>amily devices and "Tap-To-Run" S<br>Home Settings | ount, we<br>member and<br>cene with the |
| Account        |             |              | The device has                                                           | been independently shared to the                                                                                             | following u                             |
|                |             |              | 8¢                                                                       | 19                                                                                                    | Delete                                  |
|                |             |              |                                                                          |                                                                                                    |                                         |
|                |             |              |                                                                          |                                                                                                    |                                         |
|                |             |              |                                                                          |                                                                                                    |                                         |
|                |             |              |                                                                          |                                                                                                    |                                         |
|                |             |              |                                                                          |                                                                                                    |                                         |
|                |             |              |                                                                          |                                                                                                    |                                         |
|                |             |              |                                                                          |                                                                                                    |                                         |
|                |             |              |                                                                          |                                                                                                    |                                         |
|                |             |              |                                                                          |                                                                                                    |                                         |

 The interface of the person to be Shared is as follows. The received shared device is displayed. Click it to operate and control the device.

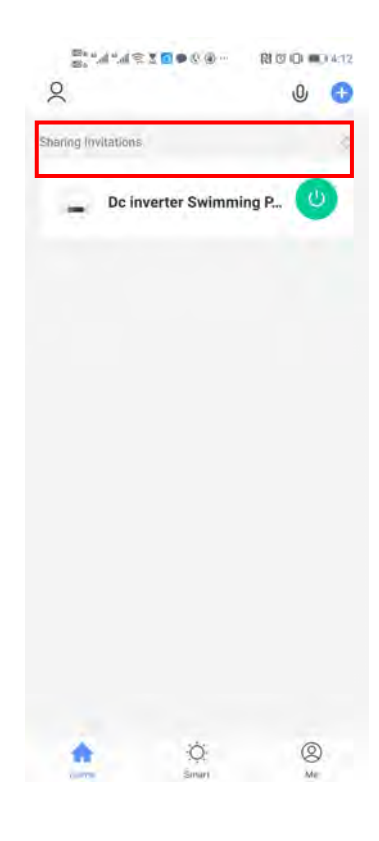

- Mode settings
  - ♦ click" M ,

on the main interface to switch modes, select what you need.

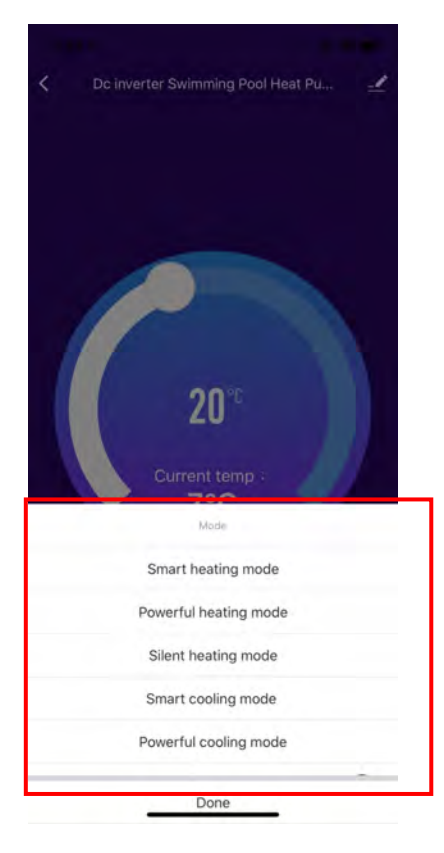

## • Timer setting

Click "On the main interface to enter timer setting interface, as shown below, click to add timer.

|   |               | 1 |  |
|---|---------------|---|--|
|   | No timer data |   |  |
| Г |               |   |  |
| L | Add           |   |  |
|   |               |   |  |
|   |               |   |  |
|   |               |   |  |
|   |               |   |  |
|   |               |   |  |
|   |               |   |  |
|   |               |   |  |

 After entering timer setting, swipe up/down to set timer, set up repeat weeks and on/off, then click "save" to save your settings as follows.

| 3:24 ⋪ |                 |                            |               |        |   |  |
|--------|-----------------|----------------------------|---------------|--------|---|--|
| <      | A               | dd Sche                    | Save          | 5      |   |  |
|        | т 2<br>3<br>4 5 | 22<br>23<br>24<br>25<br>26 | 2<br>AM<br>PM |        | • |  |
| Repeat | Ш               |                            |               | Once > | 3 |  |
| Note   | n               |                            |               | ,<br>C |   |  |
| Power  |                 |                            |               | ON >   | 4 |  |
|        |                 |                            |               |        |   |  |
|        |                 |                            |               |        |   |  |
|        |                 |                            |               |        |   |  |
|        |                 |                            |               |        |   |  |
|        |                 |                            |               |        |   |  |

- ① Hours
- 2 Minutes
- ③ Set the repetition
- ④ Set power ON/OFF
- 5 Save your modification
- 2.5 Device removal
  - By Wi-Fi module

When you need to remove the device, long press on "O" for 3s to removed the device and

enter intelligent distribution mode again. The indicator light under "Fishes rapidly for

3min, The network can be rematched ,or quit it if no operation within 3 minutes.

- By APP
  - Click " on the top right corner of the main interface to enter the device details interface,

and click "device removal" to enter intelligent distribution mode. Indicator light under "flashes rapidly for 3min, The network can be reconfigured within 3 minutes, and the network can be quit if it is not connected within 3 minutes. The specific operations are shown as follows.

| 3:13 🕫                           | ::! 🗢 🖿 | 6:56 7                      | m 🐨 🔳      |
|----------------------------------|---------|-----------------------------|------------|
| C Dc inverter Swimming Pool Heat | Pu 🗹    | <                           |            |
|                                  | 1       | Dc inverter Swimmin         | g Pool H 🗹 |
|                                  |         | Device Information          |            |
|                                  |         | Tap-to-Run and Automation   |            |
|                                  |         | Device Offline Notification |            |
|                                  |         | Offline Notification        |            |
|                                  |         | Others                      |            |
| 20°°                             |         | Share Device                |            |
|                                  |         | Create Group                |            |
| 7°C                              |         | FAQ & Feedback              |            |
|                                  |         | Add to Home Screen          |            |
|                                  |         | Check Device Network        | Check New  |
|                                  |         | Check for Firmware Update   |            |
|                                  |         | 2 Remare Device             | 6          |
| Silent cooling mode              |         |                             |            |
|                                  | 0       |                             |            |
| M _ O                            |         | 4                           | 2.1        |

#### VI. Maintenance

(1) You should check the water supply system regularly to avoid the air entering into water system and occurrence of low water flow, it would reduce the performance and reliability of the heat pump.

(2) Clean your pools and filtration system regularly to avoid the damage of the unit because of a dirty or clogged filter.

(3) Discharge the water from the bottom of the water pump if the heat pump will stop running for a long time (specially in winter).

(4) On any other moment, check the water flow to confirm there is enough water before the unit starts to run again.

(5) After the unit is conditioned in winter, it is preferred to cover the unit with the special winter heat pump cover.